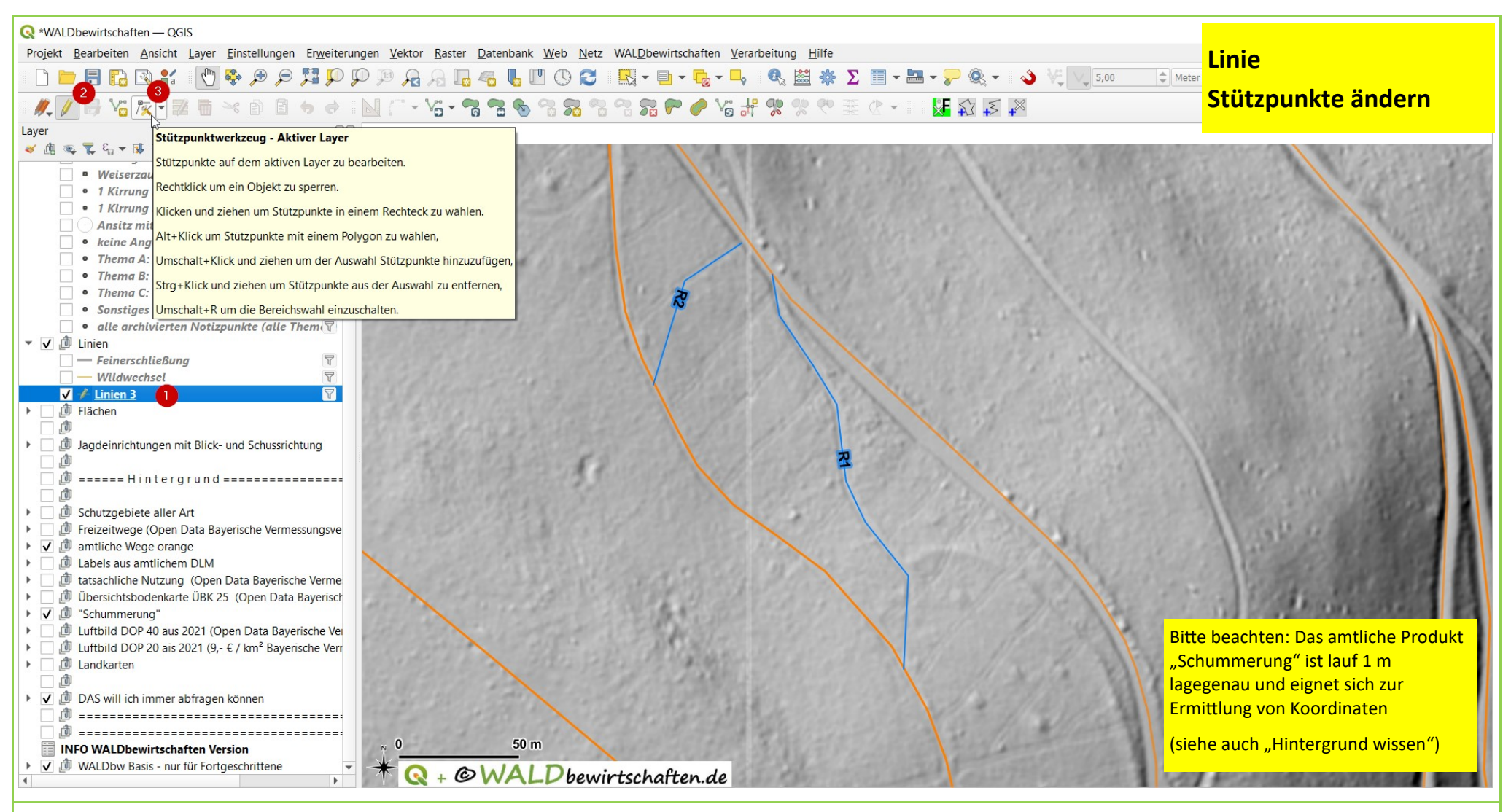

Basisdaten CC BY 4.0 Bayerische Vermessungsverwaltung - www.geodaten.bayern.de

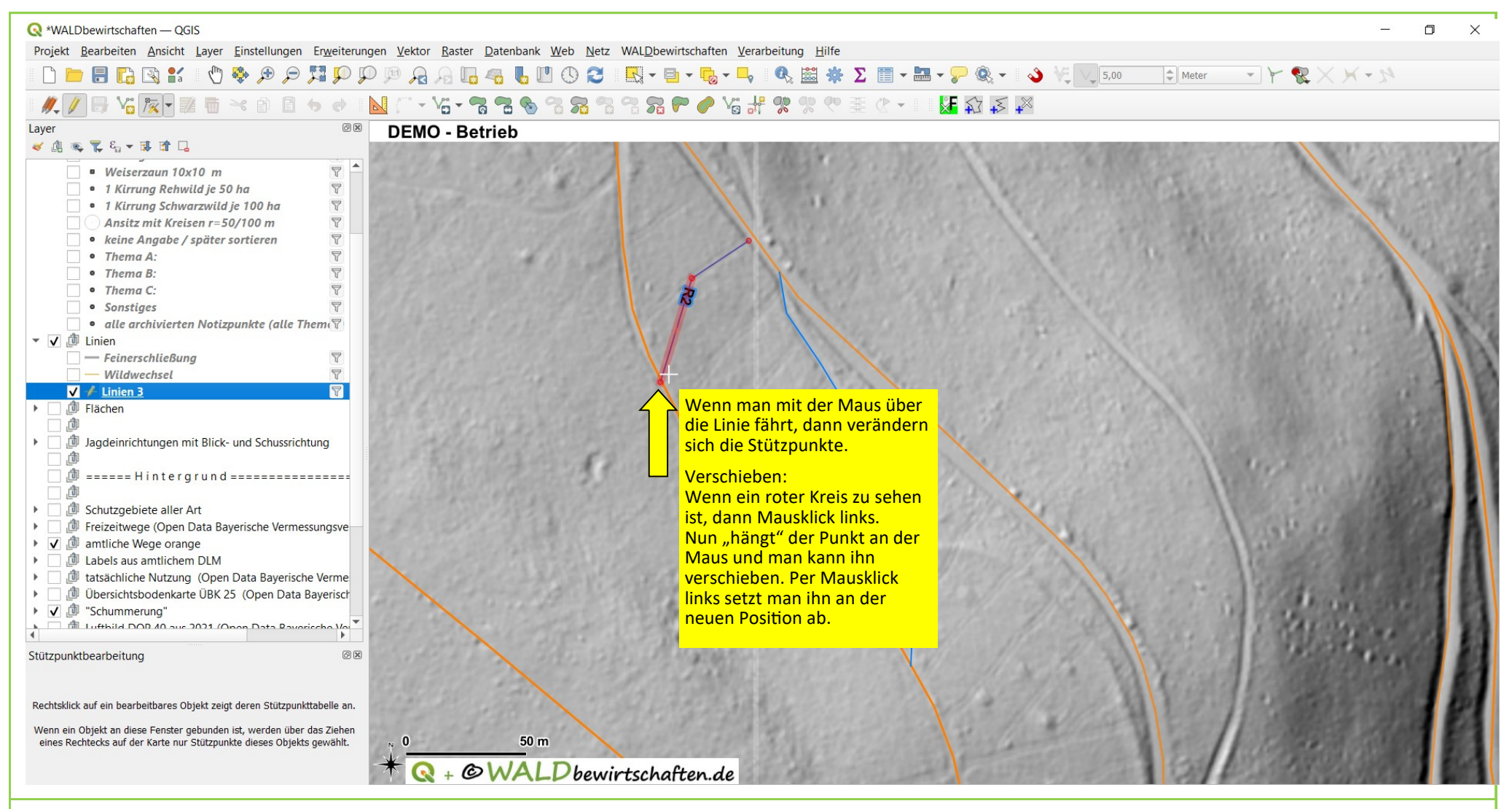

Basisdaten CC BY 4.0 Bayerische Vermessungsverwaltung – www.geodaten.bayern.de

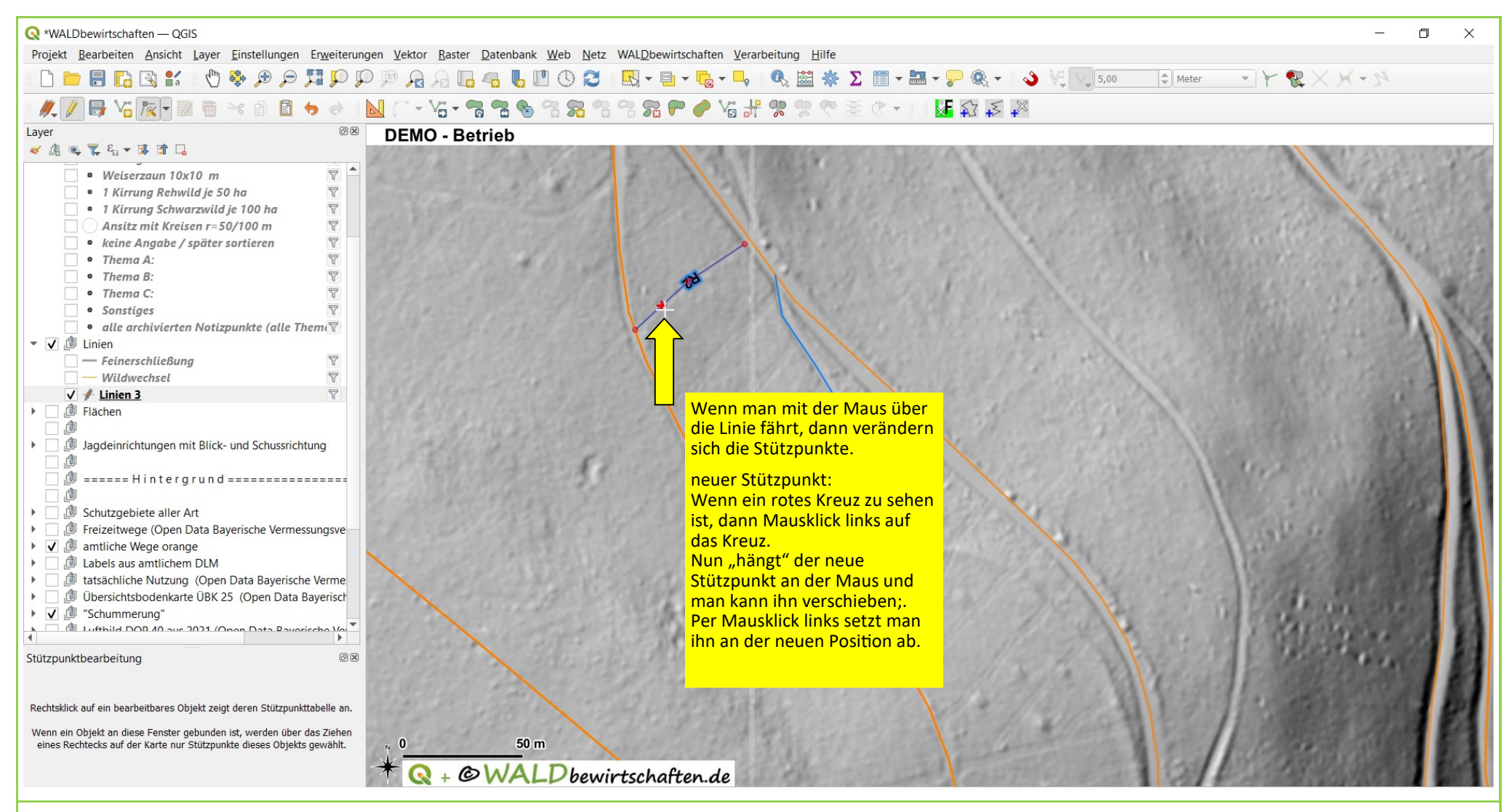

Basisdaten CC BY 4.0 Bayerische Vermessungsverwaltung - www.geodaten.bayern.de

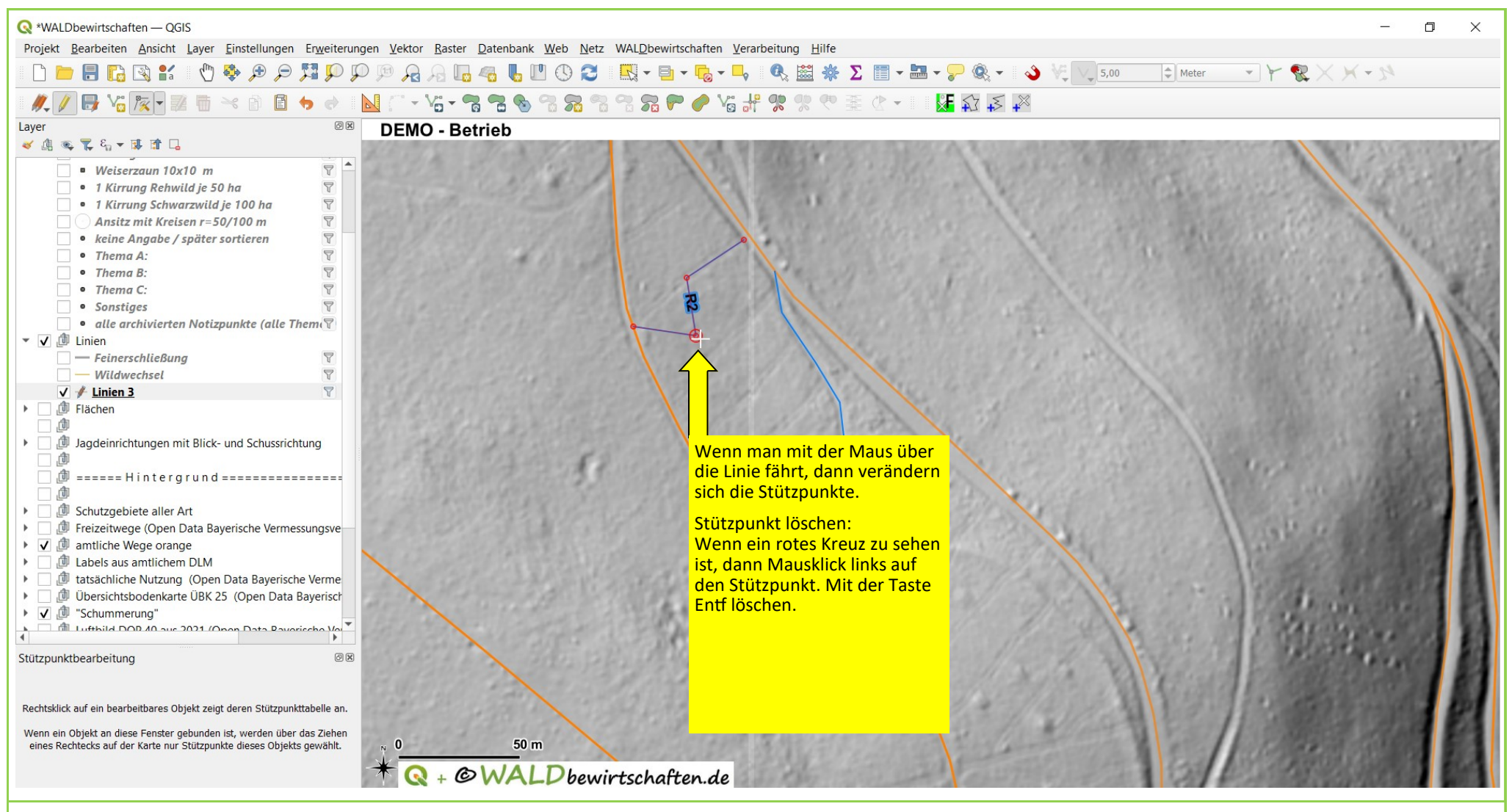

Basisdaten CC BY 4.0 Bayerische Vermessungsverwaltung - www.geodaten.bayern.de

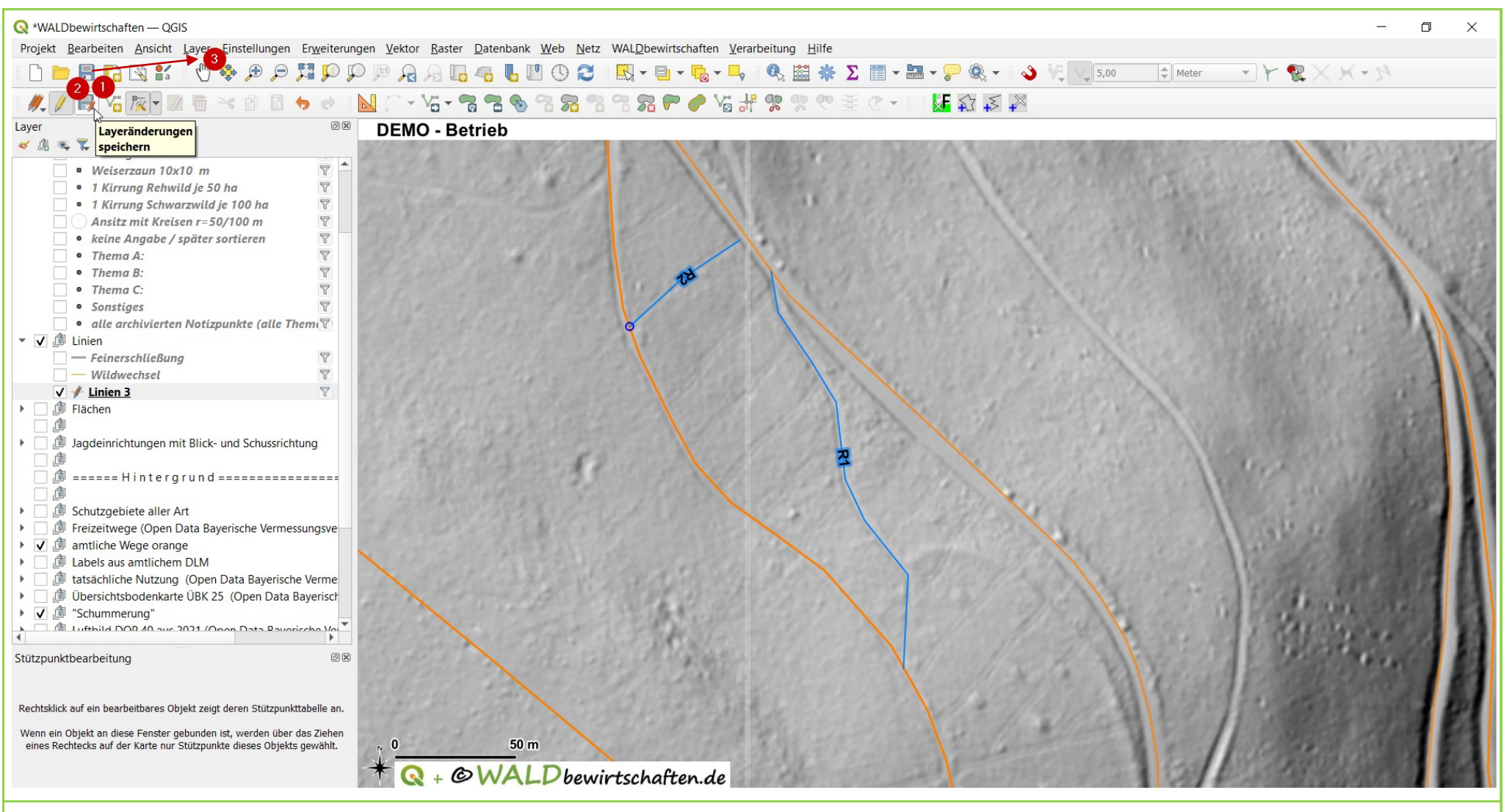

Basisdaten CC BY 4.0 Bayerische Vermessungsverwaltung – www.geodaten.bayern.de